## Hvordan printer jeg

## I Teams Kursist-INFO øverst oppe kan du tilgå din KoldingHFogVUC mail

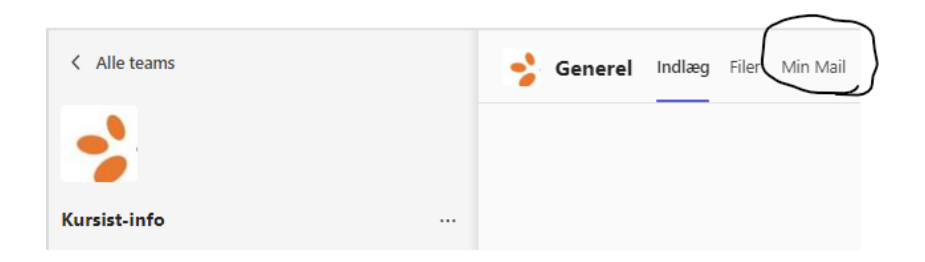

Hvis du ikke allerede er logget ind

Log ind med din e-mailadresse:

VUC brugernavn efterfulgt af <u>@koldinghfogvuc.dk</u> fx "vuc15dk@koldinghfogvuc.dk" og din VUC-koden

Når det er gjort, kan du herefter sende dokumenterne som vedhæftede filer til print@koldinghfogvuc.dk

Du har fået en mail med en pinkode du skal bruge til at frigive dine prints.

Du kan også registrere dit studiekort til print hvis du ønsker det.

Gem PINkoden den skal bruges hver gang du printer.

| M <sup>4</sup> | MiCard MultiTech4<br>BLE Badge<br>Værktøjer |   |
|----------------|---------------------------------------------|---|
|                | Åbn                                         | Û |

Du kan også installere app'en

Den skal også registreres på kopimaskinen. Her skal du også bruge pinkoden. Læg telefonen på briklæseren og tast pinkoden på kopimaskinen, når du bliver bedt om det.

Hvis du har registreret App'en kan du efterfølgende bruge den til at frigive dine print <mark>og kopier..</mark>

OBS

Vær tålmodig der kan gå op til 5 minutter før printjobbet kan ses på kopimaskinen.